# **RIT** | MAGIC Spell Studios

Knowledgebase > Mixed Reality (VR, MR, AR) > Starting Quest2 for First Time Users

# **Starting Quest2 for First Time Users**

Camille Lea (Student Employee) - 2024-03-12 - Mixed Reality (VR, MR, AR)

## **Guide: Quest2 for First Time Users**

## **Booting Up and Signing In:**

- 1. Turn on the Quest2 headset by holding the button on the right side.
- 2. Plug the USB-C cable into the headset, then into the PC.
- 3. Look into the headset.
- 4. Sign in using the master account provided by the professor.
- 5. Accept both prompts. If you do not see the "Allow Link" prompt, go to step 5.1 and launch manually.
  - 1. Instructions for manual launch: Go to Settings .

Hover the left-hand bar that has the time, battery info, etc. and select settings. A pop up window should appear.

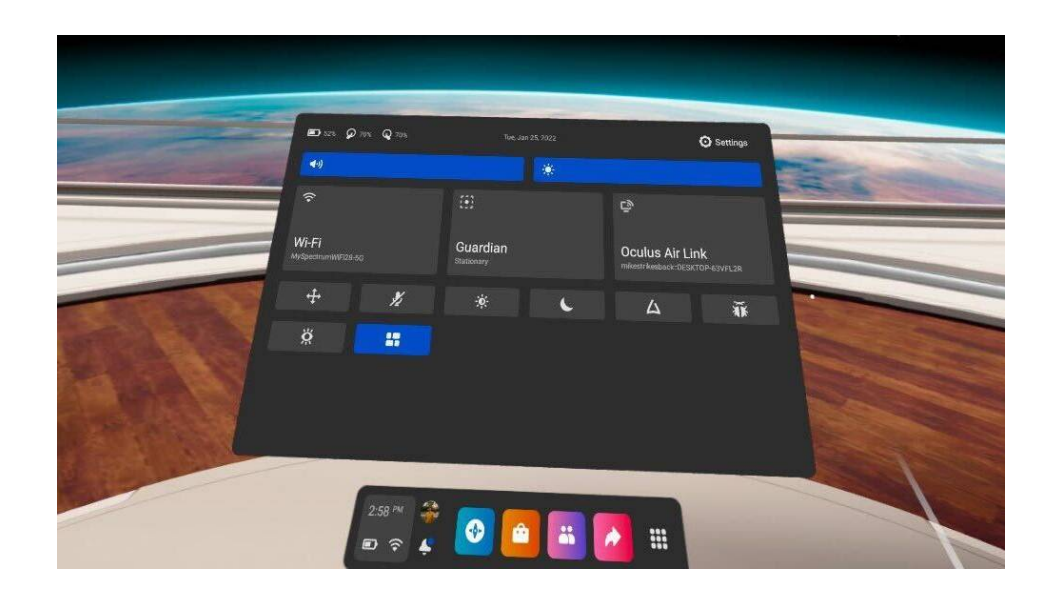

2. In the pop-up, select the Oculus Link button on the right.

### The Oculus App:

- 1. Open the Oculus app on the PC.
- 2. Select "sign in with meta". If the Quest software does not open up a new tab in your web browser go to step 2.1 and launch manually.
  - 1. Hold down the Windows + R keys at the same time.
  - 2. Type in <u>https://google.com</u> in the bottom left tab that appears on your screen and click OK.
  - 3. A new window should pop up asking which web browser you would like to use to open the link.
  - 4. Click Chrome along with the small checkbox at the bottom of this screen that states "Always use this program".
  - 5. Oculus should open up in a new chrome tab. If not, restart the oculus software and repeat steps 1 and 2 again.
- 1. Click sign in with email on the Oculus web browser page.
- 2. Use the provided email NOT YOUR PERSONAL OR SCHOOL EMAIL
  - 1. email: <u>mssoculusmain@rit.edu</u>
- See professor or visit [site] for the password.
  Note: If the following error occurs, please see the "VR Downloads Error" section.
- 4. Open the Oculus App.
- 5. Make, add, or connect your headset if needed.
- 6. Finally, open Unreal. Make sure that the VR preview option is not greyed out.

#### **VR Downloads Error:**

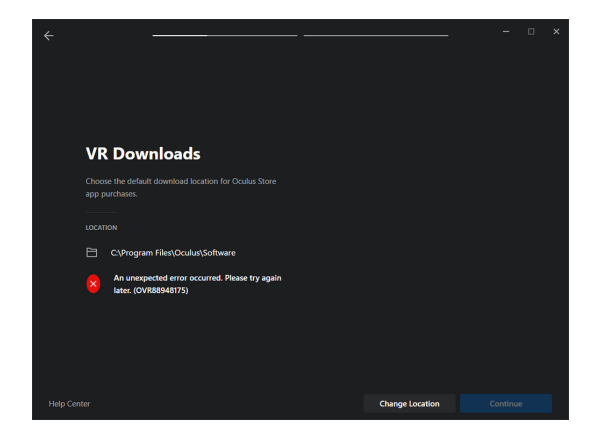

- 1. Close the Oculus app.
- 2. Open the Command Prompt. (Type CMD into the Windows search bar).
- $\ensuremath{\mathsf{3.}}$  Copy and paste the following registry key into the command prompt and press enter.

REG ADD "HKCU\Software\Oculus VR, LLC\Oculus\Libraries"

- 4. Restart the Oculus software. Upon completion again of the steps above the headset should connect. If you do no see a connection, follow these steps:
  - 1. Put your oculus headset back on. You need to allow access to files.
  - 2. To do this: open the menu on the headset. Click the notifications (bell icon). Click yes to allow access to files.
  - 3. Relaunch PC Oculus software. The login should now work.